# 事業所向け操作マニュアル(被災状況報告編)

#### 【改版履歴】

| 版数  | 発行日         | 改版内容 |
|-----|-------------|------|
| 1.0 | 2021. 3. 29 | 新規作成 |

報告システム:事業所向け(被災状況報告編)

<u>操作マニュアル</u>

#### 【用語説明】

本マニュアル内で使用される用語について、以下に説明いたします。

| 用語                                               | 説明                                                                                                    |
|--------------------------------------------------|----------------------------------------------------------------------------------------------------|
| 提出までの手順<br>****** ****************************** | 調査票トップ画面に表示される。<br>各手順をクリックすると、該当する調査票の記入状<br>況へ移動する。<br>▼手順にマウスカーソルをのせた時<br>2018年度                     |
| タブ                                               | クリックすると表示内容が切り替わる。<br>調査票画面内の、入力項目の表示を切替える際に使<br>用する。<br>▼選択時タブ<br><u> 「 まん物w</u><br>「 本地等<br><u> 、</u> |
| <sup>ボタン</sup><br>提出する                           | クリックするとボタンの機能が実行される。<br>▼クリックできない場合はグレーに表示<br>提出する                                                      |
| 「i」ボタン<br><mark>i</mark>                         | 基本情報の入力欄内の項目の右側にあるボタン。<br>クリックすると該当サービスの基本情報の記載要領<br>ページが開く。各項目の記述内容については、これ<br>を確認する。                  |
| 「?」アイコン<br><b>?</b>                              | 運営情報(旧調査情報)の入力欄内の項目の右側に<br>あるアイコン。<br>マウスカーソルを乗せると項目解説が開く。各項目<br>の記述内容については、これを確認する。                    |
| 単一選択 (ラジオボタン)<br>② なし<br>③ あり                    | 回答欄に表示されている選択肢のいずれか1つだけ<br>選択可能。                                                                        |

| 単<br><br><br< th=""><th>回答欄に表示されている選択肢のいずれか1つだけ<br/>選択可能。</th></br<> | 回答欄に表示されている選択肢のいずれか1つだけ<br>選択可能。                                     |
|----------------------------------------------------------------------------------------------------|----------------------------------------------------------------------|
| 複数選択(チェックボックス)<br>□ 事例なし<br>☑ 事例なし                                                                                                    | 回答欄に表示されている選択肢が複数選択可能。                                               |
| 自由記述(1 行テキスト 255 文字以内)                                                                                                    | 改行を含めない1行の文章を入力可能。                                                   |
| 自由記述(複数行テキスト 2,000 文字以内)                                                                                                    | 改行を含める複数行の文章を入力可能。                                                   |
| URL 登録(1 行テキスト)                                                                                                    | ホームページのアドレス等の URL を半角英数字で改<br>行を含めない 1 行で入力可能。                       |
| ファイル選択ボタン<br>※ブラウザによっては表示が異なる場合があ<br>ります。                                                                                                    | 画像ファイルを登録する際に使うボタン。<br>「参照」ボタンをクリックし、使用中の PC 内に保<br>存された画像ファイルを選択する。 |
| 年月日記入欄                                                                                                    | 半角で記入してください(例:2013/04/01)                                            |

### 目次

| 1章は    | じめに                                   | . 1 |
|--------|---------------------------------------|-----|
| 1.1.   | 被災状況報告について                            | . 1 |
| (1)    | 被災状況報告の目的                             | . 1 |
| (2)    | このマニュアルについて                           | . 2 |
| (3)    | 被災状況確認の流れ                             | . 3 |
| (4)    | 動作確認済み環境                              | . 4 |
| 1.2.   | 対象サービスについて                            | . 5 |
| 1.3.   | 使用禁止文字について                            | . 7 |
| 2章報    | 告システム画面説明                             | . 8 |
| 2.1.   | ログインする                                | . 8 |
| 2. 2.  | 共通メニューの見方                             | . 9 |
| 2. 3.  | 調査票トップ画面の見方・各機能操作方法                   | 11  |
| (1)    | 調査票トップ画面の見方                           | 11  |
| 2.4.   | パスワードを変更する                            | 13  |
| (1)    | パスワードを変更する                            | 13  |
| 3 章 被5 | 災状況報告                                 | 15  |
| 3. 1.  | ~ ~ ~ ~ ~ ~ ~ ~ ~ ~ ~ ~ ~ ~ ~ ~ ~ ~ ~ | 15  |
| (1)    | 報告する災害の選択                             | 15  |
| (2)    | 記入する                                  | 16  |
| (3)    | 確認する                                  | 17  |
| (4)    | 報告する                                  | 18  |
| 3. 2.  | 報告内容を修正する手順                           | 19  |
| (1)    | 修正する災害の選択                             | 19  |
| (2)    | 記入する                                  | 19  |
| (3)    | 確認する                                  | 21  |
| (4)    | 報告する                                  | 21  |
| 3.3.   | スマートフォンやタブレットから被災状況報告を行う手順            | 22  |
| (1)    | 報告する災害の選択                             | 22  |
| (2)    | 記入する                                  | 23  |
| (3)    | 確認する                                  | 26  |
| (4)    | 報告する                                  | 26  |
| 4章 こ   | んなときは                                 | 27  |
| 4.1.   | パスワードを忘れた.......                      | 27  |

| 4. 2. | パスワードを変更したい          | 29 |
|-------|----------------------|----|
| 4.3.  | パスワードを生成したい          | 30 |
| 4.4.  | 問合せをしたい              | 31 |
| 4. 5. | 信頼済みサイトへの追加をしたい      | 32 |
| 4.6.  | お気に入りへの追加をしたい        | 33 |
| 4.7.  | Javascript の設定を変更したい | 34 |

### 1章 はじめに

#### 1.1. 被災状況報告について

(1) 被災状況報告の目的

『介護サービス情報公表システム(以降「本システム」という。)』は、介護サービスを受け ようとする利用者をはじめとする、広く一般の人たちに向けて、全国の介護サービス施設・介 護事業所(以降合わせて「事業所」という。)が提供する介護サービス(居宅サービスや施設 サービス等)の内容や実態を公表するために作られたシステムです。

近年、大規模災害が頻発していることにより、介護施設・事業所の被災状況、稼働状況など災 害に関わる情報を国と地方自治体で共有し、被災施設・事業所への迅速かつ適切な支援を行う 必要があります。

また、介護施設・事業所において、新型コロナウイルス感染症が発生した場合、速やかに入院 させ、隔離することが原則でありますが、入院までの間や PCR 検査で陽性が確定するまでの疑 わしい方に対してもケアを行う必要があり、マスクや手袋等の防護具を要するため、これらの 物資について全国の介護施設・事業所において配布要望がないか随時把握することが重要で す。

事業所は自ら報告を行い、都道府県(公表センター)(以降「都道府県」という。)は報告内 容を確認、集計するという作業を行う必要があります。

それらの作業を効率的に行えるよう、都道府県、事業所(報告事務)との間で、『介護サービス情報報告システム』(以降「報告システム」という。)を使って、インターネットで被災状 況を授受することができます。

対象となる介護サービスは41種類(予防サービスは本体サービスと一体的に報告)です。

#### (2) このマニュアルについて

このマニュアルは、事業所の方が報告システムを利用して、被災状況を報告する手順について 説明するものです。

#### ● 都道府県

都道府県または都道府県指定情報公表センターを指します。

● 事業所

介護サービス情報の公表制度の対象となる全国の介護サービス事業所・施設を指しま す。この他、公表制度の対象外でも都道府県が指定する被災報告対象事業所も指しま す。

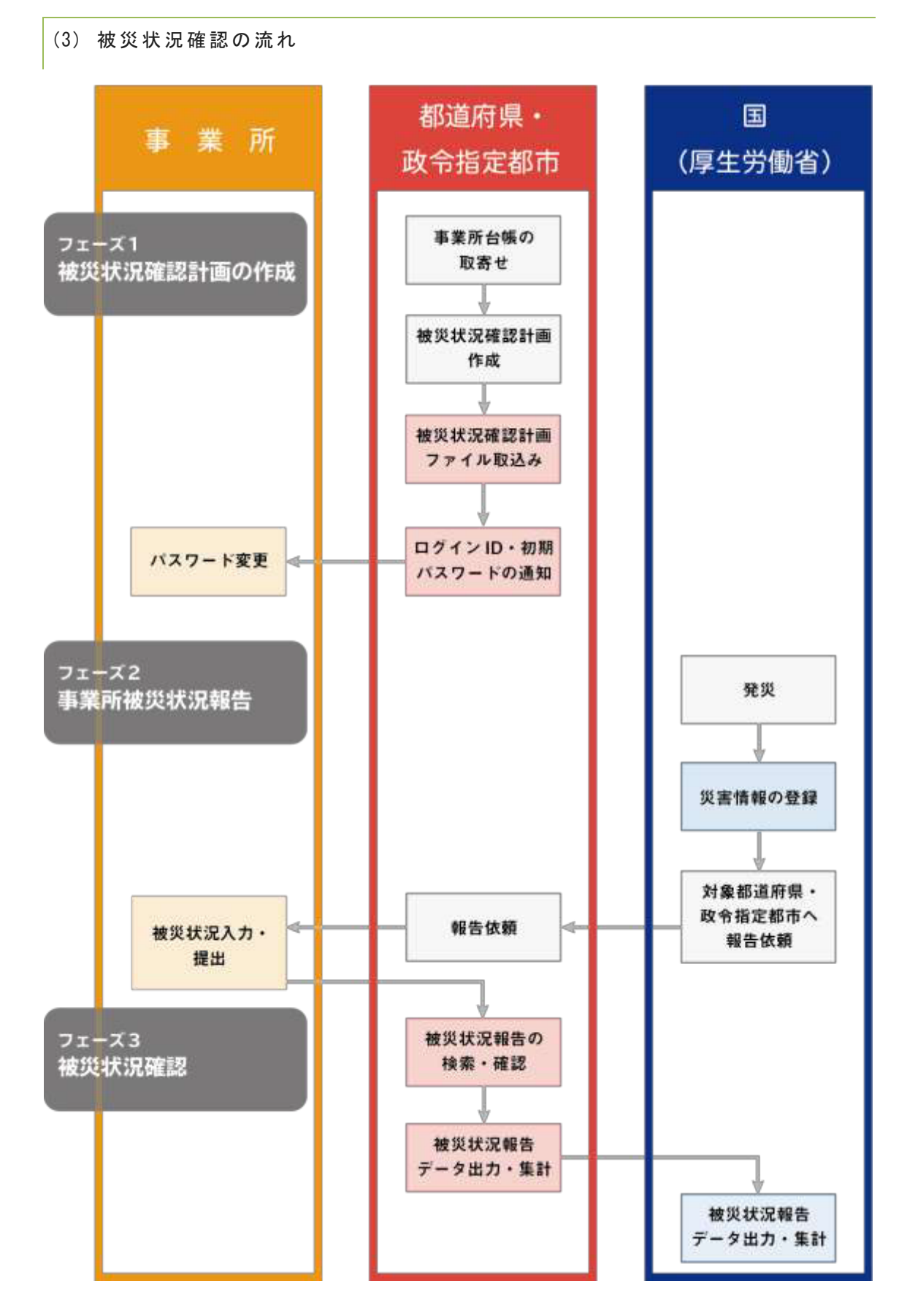

| 対象                     | システム             |
|------------------------|------------------|
| 王                      | ● 管理システム         |
|                        | 報告対象の災害の管理を行います。 |
|                        | 報告された情報の集計を行います。 |
| 都道府県/政                 | ● 管理システム         |
| <b>卫</b> 相 <b>正</b> 御巾 | 対象事業所の管理を行います。   |
|                        | 報告された情報の集計を行います。 |
| 事業所                    | ● 報告システム         |
|                        | 被災状況の報告を行います。    |

(4) 動作確認済み環境

報告システムは、Internet Explorer 11、Edge、Safari、Chrome で動作確認しております。

#### 1.2. 対象サービスについて

#### 被災状況の報告対象とする介護サービスは41種類あります。

| サービス<br>コード | サービス名称                                                   |
|-------------|----------------------------------------------------------|
| 110         | 訪問介護                                                     |
| 120         | 訪問入浴介護(*)                                                |
| 130         | 訪問看護(*)                                                  |
| 140         | 訪問リハビリテーション(*)                                           |
| 150         | 通所介護                                                     |
| 155         | 療養通所介護                                                   |
| 160         | 通所リハビリテーション(*)                                           |
| 170         | 福祉用具貸与(*)                                                |
| 210         | 短期入所生活介護(*)                                              |
| 220         | 短期入所療養介護(介護老人保健施設)(*)                                    |
| 230         | 短期入所療養介護(介護療養型医療施設)(*)                                   |
| 320         | 認知症対応型共同生活介護(*)                                          |
| 331         | 特定施設入居者生活介護(有料老人ホーム)(*)(**)                              |
| 332         | 特定施設入居者生活介護(軽費老人ホーム)(*)(**)                              |
| 334         | 特定施設入居者生活介護(有料老人ホーム:サービス付き高齢者向け住宅)(*)<br>(**)            |
| 335         | 特定施設入居者生活介護(有料老人ホーム・外部サービス利用型)(*)(**)                    |
| 336         | 特定施設入居者生活介護(軽費老人ホーム・外部サービス利用型)(*)(**)                    |
| 337         | 特定施設入居者生活介護(外部サービス利用型)(有料老人ホーム:サービス付き高齢者<br>向け住宅)(*)(**) |
| 361         | 地域密着型特定施設入居者生活介護(有料老人ホーム)(**)                            |
| 362         | 地域密着型特定施設入居者生活介護(軽費老人ホーム)(**)                            |
| 364         | 地域密着型特定施設入居者生活介護(有料老人ホーム:サービス付き高齢者向け住宅)<br>(**)          |
| 410         | 特定福祉用具販売(*)                                              |
| 430         | 居宅介護支援                                                   |
| 510         | 介護老人福祉施設                                                 |
| 520         | 介護老人保健施設                                                 |
| 530         | 介護療養型医療施設                                                |
| 540         | 地域密着型介護老人福祉施設入所者生活介護                                     |
| 710         | 夜間対応型訪問介護                                                |
| 720         | 認知症対応型通所介護(*)                                            |

| 730 | 小規模多機能型居宅介護(*)            |
|-----|---------------------------|
| 760 | 定期巡回・随時対応型訪問介護看護          |
| 770 | 複合型サービス(看護小規模多機能型居宅介護)    |
| 780 | 地域密着型通所介護                 |
| 550 | 介護医療院                     |
| 551 | 短期入所療養介護(介護医療院)(*)        |
| 900 | サービス付き高齢者向け住宅(***)        |
| 910 | 養護老人ホーム (***)             |
| 920 | 有料老人ホーム(***)              |
| 930 | 軽費老人ホーム (***)             |
| 940 | 生活支援ハウス(高齢者生活福祉センター)(***) |
| 950 | 公表対象外の介護事業所(***)          |

- ※ (\*)は予防サービスを含みます。
- ※ (\*\*)のサービスは、情報公表制度の調査票報告で使用する ID とは別に被災報告を行 うログインユーザ ID が発行されます。
- ※ (\*\*\*)は、被災報告のみを行うことができます。

#### 1.3. 使用禁止文字について

以下に記載する文字や機種依存文字については、システムで対応しておりませんので、入力し ないようご注意ください。

丈 土 堅 塿 孀 叱 妛 岭 昦 慌 楪 南 桊 復 践 碕 秄 竃 簵 艾 蘊 藉 裓 鰫 轢 鷦 仁 底 启 ヘ 俩 嗶 嘿 僬 僵 儼 尖 浴 八 劒 劉 泡 勵 斗 卓 去 艮 喏 喜 磂 哥 嗉 噔 凰 执 毕 护 峤 崃 娟 崶 嶢 鄯 嶋 邕 欆 廻 弛 熹 懑 憃 弋 挐 祷 捞 扬 桡 榄 樨 槟 集 樵 槗 椹 橇 權 櫣 欄 欄 骰 汄 刕 涅 涭 滚 湘 滝 影 濶 炬 梣 裝 翠 蛿 繰 �� 瓱 硯 町 正 痬 癘 瘟 形 盔 监 眜 睨 瞼 晫 瞞 睰 砍 禁 碣 枡 秸 竁 笃 笃 笔 筤 簗 篠 束 粄 档 萓 粼 棟 糘 橅 糷 鈽 絞 緫 鮨 赫 網 緆 罓 **罡** 羊 兼 雅 胫 肠 脐 匝 臨 臼 與 疑 航 腚 櫥 纆 菡 募 葆 舊 蟇 彅 蕴 翹 識 螱 瑴 \ \ \ \ \ 電 彙 显 社 祁 袦 禘 祥 鴻 嶺 証 諸 紺 谿 槞 黏 賣 膩 L 踻 蹈 螺 輙 辛 辺 逆 邊 邃 郎 邦 쉛 鉃 器 铗 鈾 絕 鍝 鎝 鋐 諺 䲠 鋝 鏸 銿 鏲 鑷 鐨 閱 閲 閮 呕 呯 啋 障 蔭 雞 靴 鞯 頚 鼍 倉 餥 饒 鰦 蛘 閹 鮪 鰦 

## 2章 報告システム画面説明

2.1. ログインする

ログイン画面で、「ID」「パスワード」の入力、「サービス名」の選択をして、「ログ イン」ボタンをクリックします。

※ ID・パスワードは、基本的には従前使用しているものを引き続き使用できます。ただし、一部サービスの利用者の方は情報公表制度の調査票報告で使用する ID とは別に発行されます。詳細は「P5 対象サービスについて」をご参照ください。

| D ( F A RABET)<br>(125-() キ A RABET)<br>(125-() キ A RABET)<br>(125-() + () + () + () + () + () + () + () + | D + AABUTH<br>(U2) - + (# AABUTH<br>(U2) - + (# AABUTH)<br>- + KNA<br> | 介護サート | (ス情報報告シス                                | テム                                                             | 「ID」<br>「サ-  | 「パスワード<br>-ビス名」の選 | 」の入力、<br>択をしま |
|----------------------------------------------------------------------------------------------------|------------------------------------------------------------------------|-------|-----------------------------------------|----------------------------------------------------------------|--------------|-------------------|---------------|
| のうながす。としての小規模が有価を利益されておいる事業所の者から、ドサービス者(は同様から)<br>語で一ビスを通用してはすべんべび(含め)。                                                                                                    | ※予約サービスのみ後期の寄放した。これを基本的の保合の、2日・ビスの13時間像の合調サービス生産時代ではサイルボロのあっ。          |       | D + AABET)<br>(22)-( + AABET)<br>7-(34) | D-1073-49134,7109-1-145-298,7103                               | <b>_ †</b> . | -                 |               |
|                                                                                                    | ログイン                                                                   |       | ※ 子校<br>調子                              | マービスのみ事後で着き対象がなっている事業所の者から、「サービスのみ事後で有から、「サービスを確保しておりゃうんでの方かっ。 | - ビス 名(は得會合介 |                   |               |

ログインに成功すると、調査票トップ画面が表示されます。

|                                            | 101                                   | 本国社であ。<br>PROTECTER TEATHING STATE               |  |
|--------------------------------------------|---------------------------------------|--------------------------------------------------|--|
|                                            |                                       | 2017年度の100歳務5<br>編約11年の                          |  |
|                                            |                                       |                                                  |  |
| BB6t                                       |                                       |                                                  |  |
| John State                                 | n androstens entra                    | CHERRICH AND CONTRACTORS TO A                    |  |
| E8954<br>EEBRITINGRITELBR                  | in a fiction scale without            | Carranter Familie (var a brancar Carranton ),    |  |
| 536511<br>(1129-1120-11-2-19-1<br>1129-201 | in a granna tamp (ng Ko.              | Carrance of Carrange (VIII), and Carrange III, 1 |  |
| A5851年<br>副注目中に1000日中日に11日中<br>対象事業所       | 11. A. 95 (2014) & S. 2020 (010) (01) | Carraneour Analogue and Analogue Carraneour a    |  |

#### 2.2. 共通メニューの見方

|                                          | 2017                      | 「「「「「「「」」」」<br>「「「「「「「」」」」」」「「「」」」」」」」<br>「「「」」」」」」 |
|------------------------------------------|---------------------------|-----------------------------------------------------|
|                                          |                           | 2017年1月2日1日年1日<br>1日日年1日                            |
| 1 and e                                  |                           |                                                     |
|                                          | 11年,天力に18月1日後後に18日。「着林市中に | (金融をわれてする単面となります。意味物に出すご 東島(たち)。                    |
| 1增加量用10WA循用10五人量4                        |                           |                                                     |
| 「「「「「」」、「「」、「」、「」、「」、「」、「」、「」、「」、「」、「」、「 |                           |                                                     |

報告システムでは画面上部に、全画面共通メニューがあります。

| 8 7 15 8 17 1                                                                                                    | 48-41-81                                                                                                    | 46           |  |
|----------------------------------------------------------------------------------------------------|----------------------------------------------------------------------------------------------------|--------------|--|
| HARE: DONEE                                                                                                    | 7-EA3-FILM                                                                                                    | A-638: 19401 |  |
| 024201327-5588836                                                                                                    |                                                                                                    |              |  |
|                                                                                                    |                                                                                                    |              |  |
| <b>主灭状况報告</b>                                                                                                    |                                                                                                    |              |  |
| The statement when the                                                                                                    | MANNANDACHMINTERA.                                                                                                    |              |  |
| MTROY CALMBRING COMB.                                                                                                    |                                                                                                    |              |  |
| 後天都各市に見たされているにライ                                                                                                    | ノ体験にて再ロダインしていために、                                                                                                    |              |  |
| <ul> <li>REMEASURE COST</li> </ul>                                                                                                    | ノ動物にて再ロジインしてCEALL<br>(FRモ人ホーム)                                                                                                    |              |  |
| <ul> <li>第三第二章 (1955年1955年1955年1955年1955年1955年1955年1955</li></ul>                                                                          | /単語こであのライスでCEAL<br>(注意人ホーム)<br>(教老人ホーム)                                                                                             |              |  |
| <ul> <li>第三日の日、日の日、日の日、日の日、日の日、日の日、日の日、日、日の日、日、日の日、日、日、日、日、日、日、日、日、日、日、日、日、日、日、日、日、日、日、日、</li></ul>                                        | /単語にてあらりインして(とめし)<br>(注意人ホーム)<br>(教者人ホーム)<br>(教者人ホーム(ワービス)(芸術語(単句)(住宅)<br>(注意人ホーム(ワービス)(芸術語(単句)(住宅))                                | 9            |  |
| 第三日の日本の日本の日本の日本の日本の日本の日本の日本の日本の日本の日本の日本の日本                                                                                                 | /単語にて第日ライス-CCERに<br>(1=モ人ホーム)<br>(日モ人ホーム)<br>(1=モ人ホーム(フービス(15県市4年(9))(1))<br>(1=モ人ホーム(5月(フービス(15月(9)))<br>(日モ人ホーム(5月(7)-ビス(15月(9))) | 9.           |  |
| 第1日の学生の記述後の10日の<br>第1日期後期にありたいたけが子<br>第1日期後入場金支払行課状<br>第1日期後入場金支払行課状<br>第1日期後入場金支払行課状<br>第1日期後入場金支払行課状<br>第1日日期後入場金支払行課状<br>第1日日期後入場金支払行課状 | /単純二て第ロジイス・てくどれ、<br>(注意人ホーム)<br>(作を人ホーム)<br>(注意人ホーム(ワービス)(古美新編約9月1日)<br>(注意人ホーム(外部ワービスF(時間))<br>(読者人ホーム(外部ワービスF(時間))                | 0<br>29497   |  |

※ 上記警告が表示された場合は、被災報告用の ID で再ログインを行ってください。

① システム名/都道府県名
 介護サービス情報報告システム ◆ 東京都

システム名と、都道府県名を表示します。システム名をクリックすると、トップ(調査 票トップ画面)が表示されます。

② ヘッダーメニュー

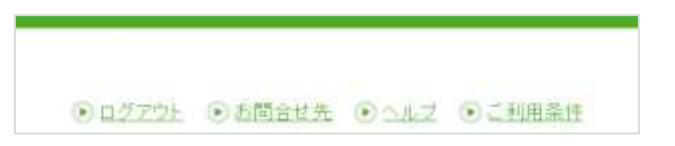

内容は以下の通りです。

| 機能名   | 内容                  |
|-------|---------------------|
| ログアウト | 報告システムからログアウトする。    |
| お問合せ先 | 都道府県のお問合せ先を表示する。    |
| ヘルプ   | ヘルプ画面を表示する。         |
| ご利用条件 | 本ウェブサイトのご利用条件を表示する。 |

③ ログインユーザの情報

| ABABES-COLD-TO            | (83.80%)     |                 |  |
|---------------------------|--------------|-----------------|--|
| 事業所备号:                    | グループコード:     | グループ名に活用介護サービス  |  |
| 計画年度: 2017年世              | サービスコード: 780 | サービス名:地球出着型通所介護 |  |
| CERTIFICACIÓN I LA MARTEN |              |                 |  |

現在ログインしているユーザの情報です。

事業所名、事業所番号、グループ番号、グループ名、計画年度、サービスコード、サー ビス名を表示します。

2.3. 調査票トップ画面の見方・各機能操作方法

ログインすると、調査票トップ画面が表示されます。

(1) 調査票トップ画面の見方

| Тлакан                        |                                                                                                    |
|-------------------------------|----------------------------------------------------------------------------------------------------|
| 02.564<br>02.564<br>0652 - 62 | 000 (Na+75+07) 53-781 -<br>V-(15) 5-(15) 5-(15) 5-(1000000000000000000000000000000000000                                                                                                    |
| NEXCHIEF FEE                  | NEV - HON-PERFORMANTAN                                                                                                    |
| 1 MILLING                     |                                                                                                    |
| angunen                       |                                                                                                    |
| Sec. (20)2015                 | 21                                                                                                    |
|                               | NATE TELL<br>THE AND TRANSPORTER CA. 1. THE SECOND SAME TO AN ONE OF BRIDDING ALTERNIT.<br>NATIONAL AND THE SAME TO THE SECOND                                                                                                    |
| IN HERMITER                   | [10] BARTANANG, CHERNARD CHARTANANA, BRANARDANANG, MANANGT, BRANANA,<br>PAA, PARTANANA, CHERNARD CHARTANANANANANANANANANANANANANANANANANANA                                                                                                    |
| 12415                         | 9671-6681                                                                                                    |
| r-1758                        | part an application of                                                                                                    |
| 8441                          | arment 1                                                                                                    |
|                               | BUTTING                                                                                                    |
| **                            |                                                                                                    |
|                               |                                                                                                    |
| SCOTOR BAL                    | ENTT.                                                                                                    |
| 8 100/40-010-01-00050<br>81/  | 1917年1月)<br>1月人から「おいやみふ」こう日回りたかけでも1988年に行うがます。1月1日により回転日のからしゃんかでご用1200のから、<br>そのですが、日ムンを日本目前のたべールジアドンで学う日本に行ったとかですようとか時、中にして行うよ                                                                                                    |
|                               | ALL CONTRACTOR                                                                                                    |
| riwine's                      | The second second second second second second second second second second second second second second second se                                                                                                    |
| BURT .                        | and the second second sec |
|                               | Marris Mc                                                                                                    |
|                               |                                                                                                    |
|                               |                                                                                                    |

| 1 | 被災状況報告      |    |  |
|---|-------------|----|--|
|   | WRURWS      |    |  |
|   | • #RU2095   | 40 |  |
|   | * MIXINGORD |    |  |

操作方法は「<u>P15 被災状況報告</u>」をご参照ください。

| 2 | 被災 | 報告 | 相当   | る者の  | 連絡 | 先設 | 定 |
|---|----|----|------|------|----|----|---|
|   |    |    | 15 = | 1100 | 走而 |    | ᇨ |

#### 被災報告担当者の連絡先情報を表示、登録します。

| 8Fメールアドレス「電話番号」は入力に通りがあると、ご述派をおかけする原語となり」<br>なお、連邦生の設定内容が一般向けに公告されることはございません。 | #す。 泰雄県にお際連えがないからずご確認ください。 |
|-------------------------------------------------------------------------------|----------------------------|
| Sitesta                                                                       |                            |
| 4791.5                                                                        |                            |
| E113-9                                                                        |                            |
| RT                                                                            |                            |

③ 緊急時の担当者の連絡先設定

災害発生時の連絡先情報を表示、登録します。

| 14484            |   |
|------------------|---|
| 1-47FL3          | ) |
| #118×            |   |
| ##/c#\$\$#404EU) |   |

#### 2.4. パスワードを変更する

(1) パスワードを変更する

! 注意点

- パスワードの変更は任意です。パスワードを初期設定(公表センター案内時のもの)から変更する場合のみ行ってください。
- 半角英数字 8 文字以上 20 文字以内
- 数字のみ、事業所名のみの単純なパスワードは避けてください。

パスワードを変更する手順は以下の通りです。

調査票トップ画面の「対象事業者」の「ログインパスワードを変更する」をクリックし ます。

| Des Pares                                |          |                       |  |
|------------------------------------------|----------|-----------------------|--|
| 事業所委号:                                   | グルーナユード: | グループ名は国際ハンビンサーションサービス |  |
| (1)(1)(1)(1)(1)(1)(1)(1)(1)(1)(1)(1)(1)( | F1140    | サービスあままでいたりテーション      |  |

#### パスワード設定画面が表示されます。

現在のパスワード・新しいパスワード・新しいパスワード(確認)を入力します。

| C19-FORENDURT.<br>FARBYNITULNEFUN<br>C29-FERREGUESA |     |
|-----------------------------------------------------|-----|
| WILLSTRUTT.                                         |     |
| MANUE-FW                                            |     |
| ALLIUS-VIRSI                                        | 191 |

- ※ 「新しいパスワード」は、次回からのログイン時に使うパスワードを入力します。
- ※ 「新しいパスワード(確認)」は確認用です。再度、新しいパスワードを入力しま す。
- ※ パスワード自動生成ツールを立ち上げる場合は「パスワード自動生成はこちら」をク リックします。ツールの操作方法は「P30 パスワードを生成したい」をご参照ください。

「この内容で登録する」ボタンをクリックします。

| Bao 0.2-F     |           |        |  |
|---------------|-----------|--------|--|
| BLL+C19-F     |           |        |  |
| MLANCES-FORED |           |        |  |
|               | この内容で登録する | 前面面に戻る |  |

「この内容で登録しますか?」と表示されたら、「OK」ボタンをクリックします。

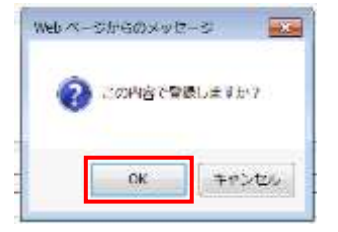

「パスワードを変更しました。」と表示されたら、パスワード変更は完了です。

| ADVANCE OF THE REAL PROPERTY AND |             |  |
|----------------------------------|-------------|--|
| 事業所备号:                           | グループコード:    |  |
| 計画年度: 2017年度                     | サービスコード:140 |  |

#### 「前画面に戻る」ボタンをクリックして調査票トップ画面に戻ります。

| ■単位の (2.2~11■    |          |          |  |
|------------------|----------|----------|--|
| BLL v CL 5 - F 🛋 |          |          |  |
| BLANCES-PORED    |          |          |  |
|                  | この内容で登録す | 8 前周囲に戻る |  |

※ 変更したパスワードは、次回のログインから有効になります。

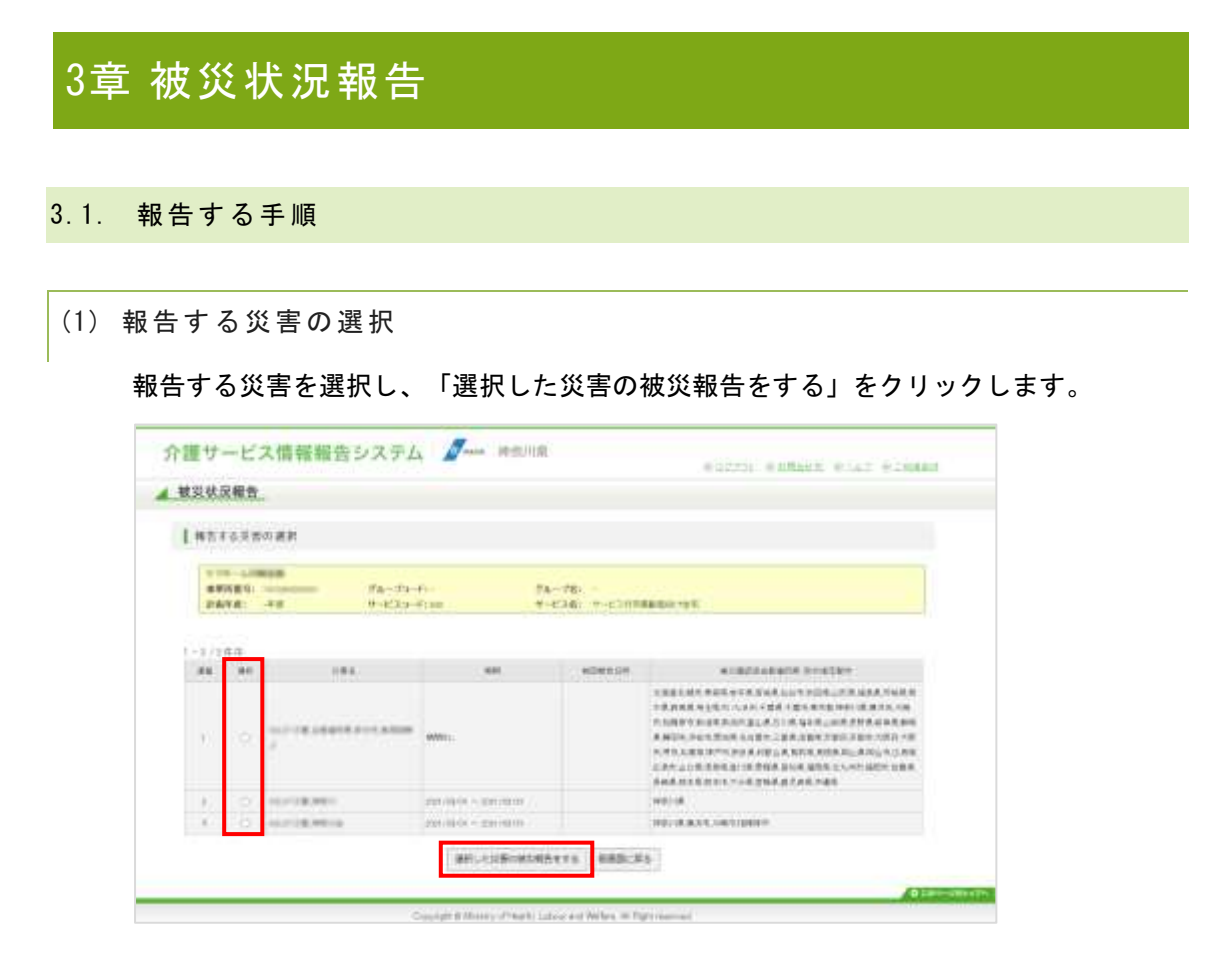

#### (2) 記入する

災害情報①を記入

災害情報を入力します。

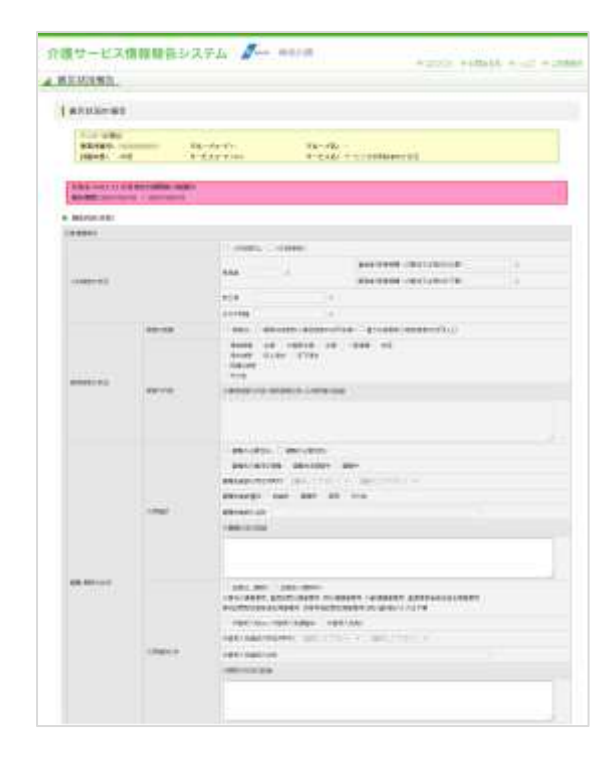

災害情報②を記入

災害情報を入力します。

|                           |        | THE CONTRACTOR CONTRACTOR                                                                                                    |
|---------------------------|--------|----------------------------------------------------------------------------------------------------|
| 481-1048-11               |        |                                                                                                    |
|                           | ça:    | <ul> <li>(A) (A) (A) (A) (A) (A) (A) (A) (A) (A)</li></ul>                                                                                                    |
|                           |        | United of the second second se |
| eren jandi<br>A darametri |        | (b) Control (Control (Contro) (Control (Contr    |
|                           |        | Can Tana Ta Tana San Tan Tan Tana Sana<br>Antoni manana manana                                                                                                    |
| HEAT                      | Kartt. |                                                                                                    |
|                           |        |                                                                                                    |

③ 新型コロナ感染症対策を記入

新型コロナ感染症について入力します。

|                       | VARIABLE CONTRACTORS AND                                                                                                    |       |  |  |  |
|-----------------------|----------------------------------------------------------------------------------------------------|-------|--|--|--|
| 10. 10 A              | Conception and the same many                                                                                                    | 14.14 |  |  |  |
|                       | and the second second sec                                                                                                    |       |  |  |  |
| (Arrest)              | 1. C.                                                                                                    |       |  |  |  |
| and the               | 08.08                                                                                                    |       |  |  |  |
|                       | 14.00                                                                                                    |       |  |  |  |
| 1110<br>              | La Con                                                                                                    |       |  |  |  |
| Sectored.             | 10.04                                                                                                    | -     |  |  |  |
| a film of the second  | 1.000                                                                                                    |       |  |  |  |
|                       |                                                                                                    |       |  |  |  |
|                       | 1.00                                                                                                    |       |  |  |  |
| 1000                  | 12.12                                                                                                    |       |  |  |  |
|                       |                                                                                                    |       |  |  |  |
|                       |                                                                                                    |       |  |  |  |
|                       |                                                                                                    |       |  |  |  |
|                       |                                                                                                    |       |  |  |  |
| and the second second | E-G-GLA                                                                                                    |       |  |  |  |
| and a                 |                                                                                                    |       |  |  |  |
|                       | CONTRACT DECEMBER 1.0                                                                                                    |       |  |  |  |
|                       | and a second second sec |       |  |  |  |
|                       |                                                                                                    |       |  |  |  |
|                       |                                                                                                    |       |  |  |  |
|                       | in the second second second second second second second second second second second second second second second                                                                                                    |       |  |  |  |
|                       | COMPANY AND CONTRACTOR OF MANY                                                                                                    |       |  |  |  |
| -                     | HE STOLENE STOLEN STOLENES                                                                                                    |       |  |  |  |
|                       |                                                                                                    |       |  |  |  |
|                       |                                                                                                    |       |  |  |  |
|                       | (and many or a                                                                                                    |       |  |  |  |
|                       |                                                                                                    |       |  |  |  |
|                       | 38+14.00874144L092.111                                                                                                    |       |  |  |  |
|                       |                                                                                                    |       |  |  |  |
|                       | 20081.040836.020034-0.                                                                                                    |       |  |  |  |
|                       | THE PARTY AND A DEPARTMENT OF                                                                                                    |       |  |  |  |
|                       |                                                                                                    |       |  |  |  |
|                       | The ART BUILDING OF                                                                                                    |       |  |  |  |
| -                     | And the second second                                                                                                    |       |  |  |  |
|                       | San All Marganian<br>Sanaharanan Sanaharana                                                                                                    |       |  |  |  |

(3) 確認する

「確認する」をクリックすると、確認画面へ遷移し入力内容を確認できます。

| hatings)              | Automatica and a second second second                                                                                                    | 11100 |
|-----------------------|----------------------------------------------------------------------------------------------------|-------|
|                       | 1 L. W.                                                                                                    | 1.00  |
| +                     | - *                                                                                                    |       |
| -                     | 1                                                                                                    |       |
|                       |                                                                                                    |       |
|                       | 1 m 1 m                                                                                                    |       |
|                       |                                                                                                    |       |
| -                     |                                                                                                    |       |
|                       |                                                                                                    |       |
|                       |                                                                                                    |       |
|                       | 1012                                                                                                    |       |
|                       | not any                                                                                                    |       |
| and the second second |                                                                                                    |       |
|                       | investment and an and an and an                                                                                                    |       |
|                       | CONTRACTOR OF A CONTRACTOR OF A CONTRACTOR OFTA CONTRACTOR OFTA CONTRACTOR OFT |       |
|                       | - Strangton - Annalyzing to St.                                                                                                    | 10    |
|                       | Augustan press.                                                                                                    |       |
|                       | Constantiation (2.4                                                                                                    |       |
|                       | standing brought the state of the second                                                                                                    |       |
|                       | THE APPLICATION OF THE PARTY OF                                                                                                    |       |
| mariant .             |                                                                                                    |       |
|                       | transferance.                                                                                                    |       |
|                       |                                                                                                    |       |
| CALCUMPTED.           |                                                                                                    |       |
|                       | THE REPORT OF A PROPERTY OF A                                                                                                    |       |
| CONTRACTOR OF         |                                                                                                    |       |
|                       | COMPANY AND AND AND AND AND AND AND AND AND AND                                                                                                    |       |
|                       | CONTRACT BELIEVED                                                                                                    | 12    |
| 1000                  |                                                                                                    |       |
| Cardina Cardina       | the second second second second second second second second second second second second second second second s                                                                                                    |       |
|                       | And the second second s |       |
|                       | and the second second land and a second second                                                                                                    |       |

「前画面に戻る」をクリックすると、入力画面へ遷移します。

(4) 報告する

「報告する」をクリックすると、入力内容を報告し報告災害選択画面へ遷移します。

| ****               |                                          |                                                                                                    |
|--------------------|------------------------------------------|----------------------------------------------------------------------------------------------------|
| Rangel of          | <br>1.19-11-<br>1.19-1-100               | 15-76-<br>4-640-1-5-100000-01                                                                                                    |
| A R.L. Sales of P. | <br>-                                    |                                                                                                    |
| mirter             |                                          |                                                                                                    |
|                    |                                          |                                                                                                    |
|                    |                                          |                                                                                                    |
|                    |                                          | Address and the state of the state of the st |
|                    |                                          | And have contracted to                                                                                                    |
|                    | 10111                                    | and have contraction in                                                                                                    |
| -                  | 010                                      | and the second second second                                                                                                    |
|                    | <br>100-1<br>100-1<br>10000-1<br>10000-1 | an one of the set                                                                                                    |
|                    | 1111                                     |                                                                                                    |

「前画面に戻る」をクリックすると、確認画面へ遷移します。

#### 3.2. 報告内容を修正する手順

(1) 修正する災害の選択

報告する災害を選択し、「選択した災害の被災報告をする」をクリックします。

| 観察を  | 展開査   | 6 C             |                       |                            |                     |
|------|-------|-----------------|-----------------------|----------------------------|---------------------|
|      |       |                 |                       |                            |                     |
| No.  | 16)(8 | n alfi          |                       |                            |                     |
| 1100 |       |                 |                       |                            |                     |
|      |       | interest Aurora | NC 14                 | 678-11 C.S.                |                     |
| 1.00 | 110   | 68 4-824-       | P/# #*                | Azb. e-e-ma                | dedicaria           |
|      |       |                 |                       |                            |                     |
| 1.11 | den i |                 |                       |                            |                     |
|      |       | 244             |                       | *0/63141                   | middlapatie proving |
|      | 1     |                 | -                     |                            |                     |
| 1.4  | 100   | and the second  | and the second of     |                            | and a               |
| 1.4  | 0     | 1000 B 881-10   | 100-100-100-100       |                            | anone an annual an  |
|      |       |                 | Inclusion of antional | Contraction of Contraction |                     |
|      |       |                 | 「特許した法律の核な研究          | TAL NUMBER                 | F3.                 |

#### (2) 記入する

① 災害情報①を記入

災害情報を修正します。

| ARXAD.       |             |                                    |                              |                     |     |
|--------------|-------------|------------------------------------|------------------------------|---------------------|-----|
| ALCONOMIC    |             |                                    |                              |                     |     |
|              | . 2         | Contras                            | 34-78<br>1-036               | e<br>e-cintemanope  |     |
| TRACKING AND |             |                                    |                              |                     |     |
| -            |             |                                    |                              |                     |     |
|              |             |                                    |                              |                     |     |
|              |             | station of                         | JANKEN                       |                     |     |
|              |             |                                    | 100                          | gaamere restummen   |     |
|              |             |                                    |                              | ARE DRIVE VALUE AND | - A |
|              |             |                                    | 100                          |                     |     |
|              |             | 11110                              | -                            |                     |     |
|              | 100.000     | 2.940.240                          | C. 1000 C. 2010 STOR         | NECTION DISTORT     |     |
|              |             |                                    | ter are                      | -494 - 41           |     |
| And Cold     | -           |                                    | mesemo                       |                     |     |
|              |             |                                    |                              |                     |     |
|              |             | 111000                             | Contract Contract            |                     |     |
|              |             |                                    | -                            |                     |     |
|              |             | anten non                          | en                           | 1. MALENCE #        |     |
|              |             | mental                             |                              | 104                 |     |
|              | 1.0min      | annound.                           |                              |                     |     |
|              |             |                                    |                              |                     |     |
|              |             |                                    |                              |                     |     |
|              |             |                                    |                              |                     |     |
| 99-90)       | - 181.      | - cho, orr<br>cho, and<br>cho, and | 1001-2010-<br>10-01-000-00-0 |                     |     |
|              |             |                                    | 1841-5,881 184               | them.               |     |
|              |             | 100104000                          | AND DESCRIPTION              | 28 an. + + +        |     |
|              | 1 manual in | 1871.68710                         | #                            |                     |     |
|              |             | 1007100000                         |                              |                     |     |

#### 災害情報②を記入

災害情報を修正します。

|                       |                  | CONTRACTOR CONTRACTOR                                                                                                    |
|-----------------------|------------------|----------------------------------------------------------------------------------------------------|
|                       |                  | Following Property 1                                                                                                    |
| (B), while of (       |                  |                                                                                                    |
|                       |                  | - 10 10-                                                                                                    |
|                       | denine i         | 1054045 0754080                                                                                                    |
|                       | earer .          | And the colored and interval and the second statement in the second second seco |
|                       |                  | AND AND AND AND AND AND AND AND AND AND                                                                                                    |
|                       |                  | PERMIT                                                                                                    |
|                       | STALLS!          | 184 18114                                                                                                    |
|                       |                  | and the ND                                                                                                    |
|                       |                  | state strate                                                                                                    |
| and the second second |                  | Treas Treas                                                                                                    |
| at a manufactor of    | 100.00           | Carefulnet works Carefulnet worth                                                                                                    |
|                       | TRACTOR          | -the constitution of the local distances and the second                                                                                                    |
|                       | absolute         | with supplier with in the supplier and approach in the balance                                                                                                    |
|                       |                  | PHUS ANITA                                                                                                    |
|                       | 1.11488          | CARD-SACKED, SATS-SACRAFILE-                                                                                                    |
|                       |                  | 10.01 1010                                                                                                    |
|                       |                  | and units                                                                                                    |
|                       |                  | petr neu.                                                                                                    |
|                       | Transa           | Control Barton - Surger Bulley                                                                                                    |
|                       | associal.        | CONT. CONT.                                                                                                    |
|                       |                  | Last tests 14 taken test test terr Calabilities                                                                                                    |
|                       |                  | and a property service                                                                                                    |
| -                     | umuuhi Ad        |                                                                                                    |
|                       | Maria in a share | The structure attraction of a structure attraction with the structure of the structure attraction of the structure attraction of the structure |
|                       |                  |                                                                                                    |

### ③ 新型コロナ感染症対策を記入

新型コロナ感染症について修正します。

| 4-24                                                                                                    |                                                                                                    |       |
|----------------------------------------------------------------------------------------------------|----------------------------------------------------------------------------------------------------|-------|
|                                                                                                    | 1 Martinese Contraction                                                                                                    |       |
| 140.00                                                                                                    | GROWING PARTY OF THE PARTY                                                                                                    | 10.00 |
| dia .                                                                                                    |                                                                                                    | -     |
|                                                                                                    | Caller-                                                                                                    | 1.0   |
| -                                                                                                    | Laura .                                                                                                    |       |
| P11                                                                                                    | 14.08                                                                                                    |       |
| -                                                                                                    | Ca.0#                                                                                                    |       |
| Automation in the second                                                                                                    | (a.c.a.                                                                                                    |       |
| 1.00                                                                                                    | 1. 1 m                                                                                                    |       |
| A                                                                                                    | (A.7.8)                                                                                                    |       |
| Mary (page 11)                                                                                                    | Callow                                                                                                    |       |
| the state of the state of the s | 10.10                                                                                                    |       |
|                                                                                                    |                                                                                                    |       |
|                                                                                                    |                                                                                                    |       |
|                                                                                                    |                                                                                                    |       |
| THE OWNER OF TAXABLE                                                                                                    | Eteninate -                                                                                                    |       |
|                                                                                                    |                                                                                                    |       |
|                                                                                                    | COMPACING AND INCOME. IS IN                                                                                                    |       |
|                                                                                                    | 1002-0-000000-0-0-0                                                                                                    |       |
|                                                                                                    | RTREAM AND ADDREAM AND A                                                                                                    |       |
|                                                                                                    | MAN 2010 MICH.                                                                                                    |       |
|                                                                                                    |                                                                                                    |       |
|                                                                                                    | Repairmentation of                                                                                                    |       |
|                                                                                                    | LABORDARIAN S.                                                                                                    |       |
|                                                                                                    | HERE ALL AND ALL AND A       |       |
|                                                                                                    | LATENCE AND AND A CONTRACT OF A DESCRIPTION OF A DESCRIPTION OF A DESCRIPR       |       |
|                                                                                                    | <ul> <li>Construction of the second second seco</li></ul> |       |
| (and                                                                                                    | Learning and a second second s       |       |
|                                                                                                    | LANDONELLEY ST.<br>STATE OF THE ADDRESS OF THE ADDRESS    |       |
|                                                                                                    | Internet and a second second s       |       |
|                                                                                                    | Entering and an an an an an an an an an an an an an                                                                                                    |       |
|                                                                                                    | Internet Contraction of Contraction of Contractiono       |       |
|                                                                                                    |                                                                                                    |       |
| (1999)<br>1999 - 1997<br>1999 - 1997 - 1997                                                                                                    | Internet Constraints and Sector Sector Secto       |       |
| -1969)<br>-1960-197<br>-1960-197                                                                                                    | Internet and a second second s       |       |
|                                                                                                    |                                                                                                    |       |

(3) 確認する

「確認する」をクリックすると、確認画面へ遷移し修正内容を確認できます。

|                                                                                                    | Concerning and an advanced on a second second                                                                                                    | 101 to 98- |
|----------------------------------------------------------------------------------------------------|----------------------------------------------------------------------------------------------------|------------|
|                                                                                                    |                                                                                                    | 1.00       |
| * (m-+)                                                                                                    | 14-04                                                                                                    | -          |
| 161                                                                                                    | - 10-10 M                                                                                                    | 100 M      |
| 44                                                                                                    | On the                                                                                                    |            |
| ala.                                                                                                    | Dist. C. M.                                                                                                    | 191        |
| and the second                                                                                                    | (m) #-                                                                                                    | 180        |
| and the second second s | in the case                                                                                                    | 14         |
| 4420                                                                                                    | and the second second sec                                                                                                    | Carl .     |
| **********                                                                                                    | The Case                                                                                                    | 141 -      |
| and second                                                                                                    | 1. A.                                                                                                    | 19         |
|                                                                                                    | and do to the                                                                                                    |            |
| and an other                                                                                                    |                                                                                                    |            |
|                                                                                                    |                                                                                                    |            |
|                                                                                                    | Constant in contrasts                                                                                                    |            |
|                                                                                                    | And an an an an an an an an an an an an an                                                                                                    |            |
|                                                                                                    | Sector and an entropy of a                                                                                                    |            |
|                                                                                                    | oregularian para catalogue o<br>colores colargeneses o<br>colores colargeneses o<br>colargeneses of bottom.                                                                                                    |            |
|                                                                                                    | 0-12.000 (00.000) (0.000)<br>000-00-100-000-00-0<br>0.000-00-000-00-0<br>0.000-00-000-00-0<br>0.000-00-00-00-0<br>0.000-00-00-0<br>0.000-00-00-0<br>0.000-00-00-0<br>0.000-00-00-0<br>0.000-00-00-0<br>0.000-00-00-0<br>0.000-00-0<br>0.000-00-0<br>0.000-00-0<br>0.000-00-0<br>0.000-00-0<br>0.000-00-0<br>0.000-00-0<br>0.000-00-0<br>0.000-00-0<br>0.000-00-0<br>0.000-00-0<br>0.000-00-0<br>0.000-00-0<br>0.000-0<br>0.0000-0<br>0.000-0<br>0.000-0<br>0.0 |            |
|                                                                                                    | Constanting and American Street Street Stree                                                                                                    |            |
|                                                                                                    | Constanting and constantial<br>constantial and constantial<br>constantial and constantial<br>constantial and constantial<br>constantial and constantial<br>constantial and constantial<br>constantial and constantial<br>constantial and constantial and constantial<br>constantial and constantial<br>constantial and constantial and constantial<br>constantial and constantial and constantial<br>constantial and constantial and constantial<br>constantial and constantial and constantial<br>constantial and constantial and constantial<br>constantial and constantial and constantial<br>constantial and constantial and constantial and constantial<br>constantial and constantial and constantial and constantial and constantial<br>constantial and constantial and constantial and constantial and constantial<br>constantial and constantial and co                                                                                                    |            |
|                                                                                                    | Instance (december)<br>Instance (december)<br>Instance                                                                                                    |            |
|                                                                                                    | <ul> <li>Section 2010 (Section 1)</li> <li>Section 1 (Section 1)</li> <li>Section 1 (Section 1)</li> <li>Section 1 (Section 1)</li> <li>Section 1 (Section 1)</li> <li>Section 2 (Section 1)</li> <li>Section 2 (Section 1)</li> <li>Section 2 (Section 1)</li> <li>Section 2 (Section 1)</li> <li>Section 2 (Section 1)</li> <li>Section 2 (Section 1)</li> <li>Section 2 (Section 1)</li> <li>Section 2 (Section 1)</li> <li>Section 2 (Section 1)</li> <li>Section 2 (Section 1)</li> <li>Section 2 (Section 1)</li> <li>Section 2 (Section 1)</li> <li>Section 2 (Section 2)</li> </ul>                                                                                                    |            |
|                                                                                                    | In Caller Construction<br>In Construction Construction<br>In Construction Construction<br>In Construction Construction<br>In Construction Construction<br>In Construction Construction<br>In Construction Construction<br>In Construction<br>In Con                                                                                                    |            |
| , 790-98                                                                                                    | Construction of the second of the second                                                                                                    |            |
|                                                                                                    | In the second second se                                                                                                    |            |
| - 200 mil<br>Tana (100 mil)<br>1400 140 mil 140                                                                                                    |                                                                                                    |            |
| annan an stair an stair                                                                                                    | In the second second se                                                                                                    |            |
| uran wê<br>Nate (anwida<br>Nate (anwida                                                                                                    | Interface and an and a second second                                                                                                    |            |
|                                                                                                    | In the second second se                                                                                                    |            |
|                                                                                                    | Internet and an and a second a second a                                                                                                    |            |

「前画面に戻る」をクリックすると、入力画面へ遷移します。

(4) 報告する

「報告する」をクリックすると、修正内容を報告し報告災害選択画面へ遷移します。

|                                                                                                    | and the second second se                                                                                                    |       |  |
|----------------------------------------------------------------------------------------------------|----------------------------------------------------------------------------------------------------|-------|--|
|                                                                                                    | and the second second sec                                                                                                    |       |  |
| a the state                                                                                                    | and the second second sec                                                                                                    | -     |  |
| 100                                                                                                    |                                                                                                    | 1.0   |  |
| 122                                                                                                    |                                                                                                    |       |  |
|                                                                                                    |                                                                                                    |       |  |
|                                                                                                    |                                                                                                    |       |  |
|                                                                                                    | 110.2                                                                                                    |       |  |
|                                                                                                    |                                                                                                    | 1997  |  |
|                                                                                                    |                                                                                                    | 1.000 |  |
|                                                                                                    |                                                                                                    |       |  |
|                                                                                                    |                                                                                                    | 17    |  |
| and the second second se                                                                                                    |                                                                                                    |       |  |
| 1000                                                                                                    |                                                                                                    |       |  |
| CONTRACTOR NAME                                                                                                    |                                                                                                    |       |  |
| 1114111                                                                                                    |                                                                                                    |       |  |
|                                                                                                    | and the second second se                                                                                                    |       |  |
|                                                                                                    |                                                                                                    |       |  |
|                                                                                                    |                                                                                                    |       |  |
|                                                                                                    |                                                                                                    |       |  |
|                                                                                                    |                                                                                                    |       |  |
|                                                                                                    | and the state of the state of t |       |  |
|                                                                                                    |                                                                                                    |       |  |
| and the second second s |                                                                                                    |       |  |
|                                                                                                    | international and and a                                                                                                    |       |  |
|                                                                                                    | and the second second se                                                                                                    |       |  |
| Contract of Second states                                                                                                    |                                                                                                    |       |  |
| Sector Sector Sector                                                                                                    | THE REPORT OF A CONTRACT OF A CONTRACT OF A  |       |  |
|                                                                                                    |                                                                                                    |       |  |
|                                                                                                    | County is not all the second                                                                                                    |       |  |
|                                                                                                    | constant of the build of                                                                                                    |       |  |
|                                                                                                    | 100.00.00000.0000.000                                                                                                    |       |  |
|                                                                                                    |                                                                                                    |       |  |
|                                                                                                    | watched to make and they downed, it is                                                                                                    |       |  |
|                                                                                                    | and an other state of the state of the state |       |  |
|                                                                                                    |                                                                                                    |       |  |

「前画面に戻る」をクリックすると、確認画面へ遷移します。

#### 3.3. スマートフォンやタブレットから被災状況報告を行う手順

(1) 報告する災害の選択

報告する災害を選択し、「選択した災害の被災報告をする」をクリックします。

| 開設支  | 混聚性               | -                                        |                       |             |                                                                                                    |
|------|-------------------|------------------------------------------|-----------------------|-------------|----------------------------------------------------------------------------------------------------|
| E WR | +4)(9             | HEF .                                    |                       |             |                                                                                                    |
| -    | 8.N.811.<br>9.1.8 | 44 54 54 54 54 54 54 54 54 54 54 54 54 5 | Sec. 25               | -76-<br>exp | ALCO                                                                                                    |
| - 11 | -                 | 244                                      |                       | ******      | RIALOGRAPHIC PUBLIC                                                                                                    |
|      |                   |                                          | -                     |             |                                                                                                    |
| 1.4  | 10                | 1.1.1.1 B 1011                           | and the second second |             | and a                                                                                                    |
|      |                   | 1000 B. BRIDE                            | anne-2040             |             | an or a second second s |
|      |                   |                                          | an community          |             |                                                                                                    |

#### (2) 記入する

#### 災害情報①を記入

#### 災害情報を入力します。

| 介護サー           | -ビス情報<br>* 5555            | 報告システム      |  |  |  |  |
|----------------|----------------------------|-------------|--|--|--|--|
| Ø.8761516      |                            |             |  |  |  |  |
| <b>6</b> 256   | AP381311<br>>450           | 現合在年秋日スターショ |  |  |  |  |
|                | 2070100041                 |             |  |  |  |  |
| ヴループコ<br>ード    | 207010004111               | 201         |  |  |  |  |
| 76-78          | 目前介護サービス                   | i.          |  |  |  |  |
| 2892           | 2020年度                     |             |  |  |  |  |
| -1-<br>A-FX3   | -P 110                     |             |  |  |  |  |
| サービス布          | 1999/106                   |             |  |  |  |  |
| 二日前前等<br>人内核品の | D<br>Mar                   |             |  |  |  |  |
| 0.50           | 8800                       | 0.108880    |  |  |  |  |
|                |                            | ja.         |  |  |  |  |
| 1<br>2<br>2    | 88<br>2898/082<br>2997/081 |             |  |  |  |  |
| 19 1 N         | 高市<br>正規特徴への取消<br>注意が以不要。  |             |  |  |  |  |
| RCB            |                            |             |  |  |  |  |
| 12574          |                            | A           |  |  |  |  |

|                     | 0 88425         |
|---------------------|-----------------|
| ି ଶେଳହାର            | 要あり(株式相要約万円未満   |
| O ≝tua              | 書わり (株定営業)の万円以上 |
| 80/18               |                 |
| 8108.8              | - 59            |
|                     | 2.0848          |
|                     | 1.00            |
|                     | -018            |
|                     | *2              |
| 121-02              | 8,295           |
|                     | - HTHE          |
| BRORE               |                 |
| 808                 |                 |
| 建物被害の内容<br>物務否がわった場 | Mite-caral      |

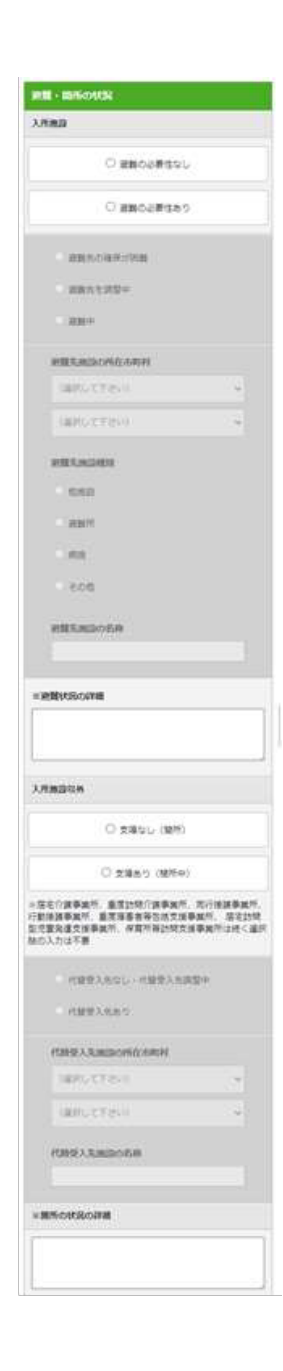

| 2 | 災害情報②を記入                                                                                                    |
|---|----------------------------------------------------------------------------------------------------|
|   | 災害情報を入力します。                                                                                                    |
|   | <b>其实结构</b> 资 ()                                                                                                    |
|   | al BALARI EBONON                                                                                                    |
|   | D CHRM                                                                                                    |
|   | CIEOSCOM IN THE MARK                                                                                                    |
|   |                                                                                                    |
|   |                                                                                                    |
|   |                                                                                                    |
|   | 1440.0040-2070-000/ J                                                                                                    |
|   | ST 25T MOUS<br>ROMBLEMOUS                                                                                                    |
|   | SPORT                                                                                                    |
|   | 0 #450 0 #455                                                                                                    |
|   | · · · · · · · · · · · · · · · · · · ·                                                                                                    |
|   | CARMERSON                                                                                                    |
|   | BADVING. CLARENCIET                                                                                                    |
|   | minta-105Less- search                                                                                                    |
|   | 40:00:10:00                                                                                                    |
|   |                                                                                                    |
|   | Contraction of the second second second second second second second second second second second second second s                                                                                                    |
|   | 78788 (A)                                                                                                    |
|   | <b>王田王明祖 (4)三王曰</b> (                                                                                                    |
|   | - sate                                                                                                    |
|   | - tura                                                                                                    |
|   |                                                                                                    |
|   | *Solt%                                                                                                    |
|   | O WANG C WAND                                                                                                    |
|   | CONVELSES APRAL                                                                                                    |
|   | minus for vite if in Plane 1.                                                                                                    |
|   | (manual)                                                                                                    |
|   | THER SUCCESSION NO                                                                                                    |
|   | To a started to store the second second to the second second seco |
|   | C. ADDOMRINTRIAN                                                                                                    |
|   | Caresona .                                                                                                    |
|   | THE SCHEWSWARE                                                                                                    |
|   | AP CONTRACT ACOUNT CONSIGNATION                                                                                                    |
|   |                                                                                                    |

| Personal                               |
|----------------------------------------|
| etta                                   |
|                                        |
| Constructions.                         |
| Contractantes                          |
|                                        |
| 0.0184                                 |
|                                        |
| anne                                   |
| *****                                  |
| DANKA                                  |
| O may O may                            |
| Antes-main                             |
| - calasemany                           |
| nemouth                                |
| O ante                                 |
|                                        |
| Sectors.                               |
|                                        |
| O.mi                                   |
| Carso                                  |
| C.s.                                   |
| Owers                                  |
| 0.68                                   |
| Clea                                   |
| Civita Civita                          |
| OADS                                   |
| - A MARY OF A MARKAGE - BARRAGEN       |
|                                        |
|                                        |
| Anone Contractor                       |
| OTATISLING, SPRINTERSON,               |
| V)                                     |
| ······································ |
| New LINE - ACCURATE ADDREE             |
| O PRIME SUCCESSIONEDE                  |
| We-                                    |
| CARDON-MUNICIPAL CONTRACTOR            |
|                                        |
|                                        |
|                                        |
|                                        |
|                                        |

#### 新型コロナ感染症対策を記入

新型コロナ感染症について入力します。

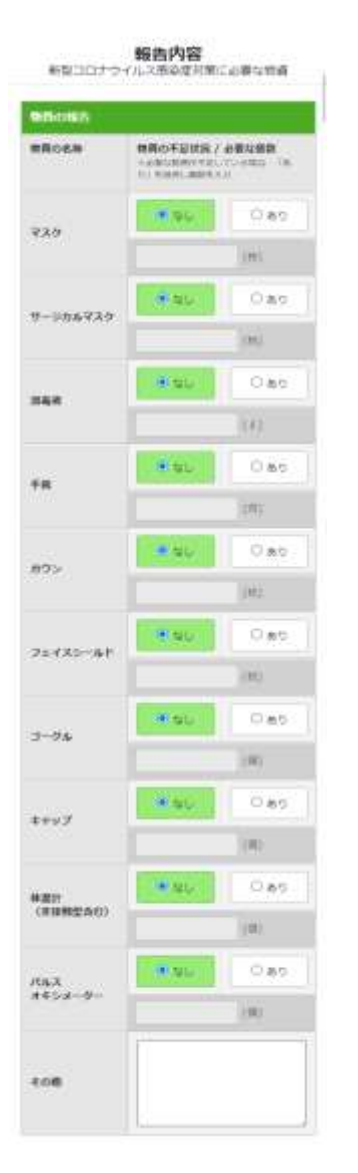

| С стяжают, тяруально<br>Свядонновявально<br>Салоновявально<br>Салоновальных посто<br>Саланальных посто<br>Саланальных посто | 0.18     |
|----------------------------------------------------------------------------------------------------|----------|
| С видло-сиввеннотие<br>С влянов-сиввеннотие<br>С видаовалаониеное                                                           |          |
| C SAMECLEORNERSTOLE                                                                                                    |          |
| C ENGROBERED BOD                                                                                                    |          |
|                                                                                                    |          |
| □ 京都接知名の構成構築構築行っていま                                                                                                    |          |
| C scumpter (nemecood)<br>of learning benchic                                                                                | 0%+2:0   |
| ○ 8年をつじけつイルス病医院のアプリ (c<br>ついて物能に用めたらいた                                                                                      | 000A) is |
| 2) BRORG                                                                                                    |          |
|                                                                                                    |          |
| C 8-dimonistry to b                                                                                                    |          |
| <ol> <li>3) 動気化の連絡たの利益</li> </ol>                                                                                           |          |
| О реколистических в                                                                                                    | BUTHE    |
| +) 建築業業主体のシミュレーション                                                                                                    |          |
| 0.00000 ±229020100000                                                                                                    | 97t      |
|                                                                                                    | 17:      |
| D DHENBARDHIERSE                                                                                                    |          |
| 5) 1888A                                                                                                    |          |
|                                                                                                    | n mace   |
| C DEBREMENCHERE CONTENN<br>WUTHE                                                                                            | (@9482.5 |

Copyright () Ministry of Health, Labour and Welfare, All Right reserved. (3) 確認する

「確認する」をクリックすると、確認画面へ遷移し入力内容を確認できます。

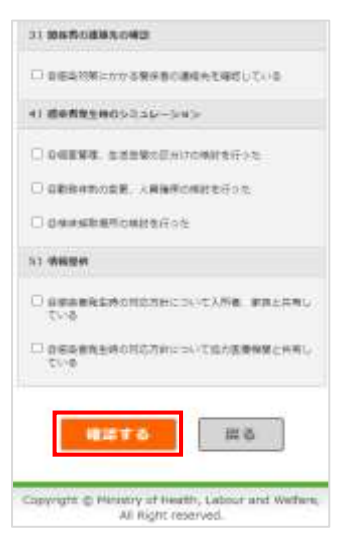

「戻る」をクリックすると、入力画面へ遷移します。

(4) 報告する

「報告する」をクリックすると、入力内容を報告し報告災害選択画面へ遷移します。

| <ol> <li>() 第条系の連載をひせば</li> </ol>                  |
|----------------------------------------------------|
| O DERTHICKNOWSBOBBREUEUT/S                         |
| 4)濃級教験主体のシニュレーション                                  |
| Gamma azencenterat                                 |
| - 自動技術和の変更、人類稀単の検討を行った                             |
| OwnsB#FormFor                                      |
| 5) 4865#                                           |
| CIS SERENCECTRICOLLARS EACHER                      |
| ② 改善政務発生時の用応力計について低力医療特徴と共有している。                   |
| <b>新告する</b> 祝る                                     |
| Copyright @ Hinistry of Hearth, Labour and Welfare |

「前画面に戻る」をクリックすると、確認画面へ遷移します。

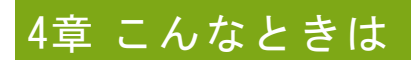

4.1. パスワードを忘れた

!補足

パスワードリセットについて 調査票トップ画面「連絡先設定」でメールアドレスを登録していない場合は、パスワー ドリセットのメールを受け取ることができないため、下記操作を行えません。

.....

パスワードリセットを申請することができます。

ログイン画面で「パスワードを忘れた方はこちら」をクリックすると申請画面に遷移します。 操作方法は以下の通りです。

1. 「ID」「サービス名」を設定し「リセット申請」ボタンをクリックします。

| 11000-10421                                                      | **                                                                              |                           |  |
|------------------------------------------------------------------|---------------------------------------------------------------------------------|---------------------------|--|
| CAQUETTS FERE<br>DFF SELT-CAGE<br>DECTS A - AFES<br>A - ARESULTO | によれ、<br>したして「うまうと考慮」がついて新してくたかい。<br>別にパスワードリモットの意味が一点が認知されまれなか。<br>と同時の意味をくだから、 |                           |  |
| an consistents                                                   |                                                                                 |                           |  |
| * 246                                                            | 「キャービストーメを通知してすみ」                                                               |                           |  |
|                                                                  | ARTER TO A                                                                      | (1884)XA                  |  |
|                                                                  | Country Contact - Charles Labour and                                            | Autilian, 40 Popt covered |  |
|                                                                  |                                                                                 |                           |  |
|                                                                  |                                                                                 |                           |  |

 申請が完了すると申請完了画面に遷移します。登録済みのメールアドレスにメールが送信 されます。

| 介請サービス情報報告システム<br>1/122-FV5426無職工                                | A DESCRIPTION OF A DESCRIPTION OF A DESC |
|------------------------------------------------------------------|----------------------------------------------------------------------------------------------------|
| イントンを見合いました。<br>ペームを見合いたとした。<br>ペレムテームの目的ないの意味が必要になり、アービニスのでしたが、 |                                                                                                    |
| II O// > BEELW &                                                 |                                                                                                    |
| County to Distance of Heading Laboration and Physics, Ad Taget o | Allerter                                                                                                    |
|                                                                  |                                                                                                    |
|                                                                  |                                                                                                    |
|                                                                  |                                                                                                    |
|                                                                  |                                                                                                    |
|                                                                  |                                                                                                    |

受信したメールに記載のリンクをクリックするとパスワード設定画面が表示されます。
 ここで新しいパスワードを入力し「この内容で登録する」ボタンをクリックします。
 ※リンクの有効期限が切れている場合は再度1の申請から操作を行ってください。

| NAMPCK+DINSTON     |                     |                                         |   |
|--------------------|---------------------|-----------------------------------------|---|
| (1) 二日本市営用工作。      |                     |                                         |   |
| Augustantes (BBL & |                     |                                         |   |
|                    | 0.000000000         | 10万人へ開業に営业                              |   |
|                    |                     | 12.5                                    |   |
|                    | Explored Month of F | with Lanue are finders to high reserved | 6 |

4. パスワードの変更が完了します。

設定したパスワードでログインできます。

| 介護サービス情報報            | きシステム                                                             | WARRAN WILL WILLIAM |
|----------------------|-------------------------------------------------------------------|---------------------|
| 1 MA7-FRERT          |                                                                   |                     |
| (C2:0-1:93(E),4),1,. |                                                                   |                     |
|                      | ログイン製造に製造                                                         |                     |
|                      |                                                                   | 10.00               |
|                      | Consider B Research of States - Lates a test Maillan, 10 Director | A.Jartin            |
|                      | Coppright ID Renamy of Headth, Labour and Verhees, HE Hight ID    | 101100              |
|                      |                                                                   |                     |
|                      |                                                                   |                     |
|                      |                                                                   |                     |
|                      |                                                                   |                     |
|                      |                                                                   |                     |
|                      |                                                                   |                     |
|                      |                                                                   |                     |
|                      |                                                                   |                     |

ID を忘れた場合またはメールアドレスが未設定の場合は、都道府県の問合せ先に連絡をしてください。

都道府県の連絡先は、ヘッダーメニューの「お問合せ先」をクリックすると確認できます。

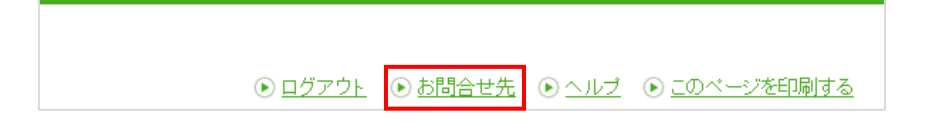

### 4.2. パスワードを変更したい

「<u>P13 パスワードを変更する</u>」をご参照ください。 参照先と同様の操作方法で変更可能です。 報告システム:事業所向け(被災状況報告編)

操作マニュアル

#### 4.3. パスワードを生成したい

パスワード自動生成ツールでパスワードを生成することができます。

パスワード自動生成ツールは、パスワード設定画面の「パスワード自動生成はこちら」をクリ ックすると別ウインドウで立ち上がります。

#### 操作方法は以下の通りです。

1. 「文字数」「個数」を設定し「上記の条件でパスワード生成」ボタンをクリックします。

| 1129 | 一下自動生成    |                |
|------|-----------|----------------|
| XTH  | * ee# 0 [ | 大平(備小公交平)最大派先王 |
| 68   | * HE O    | (#GR:5010000)  |
|      | 上記の条件     | でバスワード生成)      |

2. 「生成されたパスワード」欄に生成されたパスワードをコピーしてお使いください。

| 2731              | R IVE O VEROCET-BEIN                                                                                                    |
|-------------------|----------------------------------------------------------------------------------------------------|
| ania.             |                                                                                                    |
| (Bit)             | Contraction of the contraction of the contraction o |
|                   |                                                                                                    |
| 上成された             | 7127-F                                                                                                    |
| 生成された<br>LjyCELSE | J(27-∓                                                                                                    |

3. パスワード自動生成ツールを終了するには「画面を閉じる」をクリックします。

#### 4.4. 問合せをしたい

都道府県の連絡先は、ヘッダーメニューの「お問合せ先」をクリックすると確認できます。

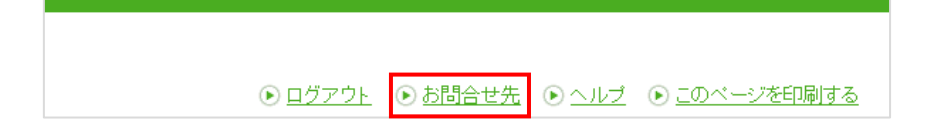

#### 4.5. 信頼済みサイトへの追加をしたい

Internet Explorer を以下のように設定してください。

Internet Explorer を開きます。

「ツール」ボタンをクリックし、「インターネットオプション」をクリックします。

インターネットオプション画面が開きます。

「セキュリティ」タブで「信頼済みサイト」アイコンを選択し、「サイト」ボタンをク リックします。

信頼済みサイト画面が開きます。

「次の Web サイトをゾーンに追加する」下のテキストボックスにシステム担当者から指示されたアドレスを入力し、「追加」ボタンをクリックします。

インターネットオプション画面に戻ります。

「このゾーンのセキュリティレベル」を低レベルに設定後、「保護モードを有効にする」のチェックを外して「OK」ボタンをクリックします。

#### 4.6. お気に入りへの追加をしたい

本システムを、インターネットブラウザ(Internet Explorer)の「お気に入り」に登録してお くと、次回以降簡単に接続できるようになり、便利です。

ブラウザ上部の「☆マーク(お気に入り)」をクリックします。

お気に入りに追加ボタンをクリックします。

お気に入りに保存したいフォルダーを選択します。

「追加」ボタンをクリックします。

再度、ブラウザ上部の☆マーク(お気に入り)をクリックすると、ページがお気に入り に保存されています。

また、お気に入りの使い方は以下の通りです。

ブラウザ上部の「☆マーク(お気に入り)」をクリックし、お気に入りを表示します。 お気に入りの中から表示したいページをクリックします。 ページが開きます。

#### 4.7. Javascript の設定を変更したい

本システムでは、javascriptを使用しております。すべての機能をお使いいただくためには、 javascriptを有効にしておく必要があります。

※ ブラウザの設定を変更されていない場合はデフォルトのままで問題ございません。 ブラウザの設定を変更している方のみ、ご確認ください。

javascript の設定方法は以下の通りです。

Internet Explorer を開きます。

「ツール」ボタンをクリックし、「インターネットオプション」をクリックします。 インターネットオプション画面が開きます。

「セキュリティ」タブで「インターネット」アイコンを選択し、「レベルのカスタマイ ズ」ボタンをクリックします。

「アクティブスクリプト」を「有効にする」に設定し、「OK」ボタンをクリックしま す。

警告画面が表示されたら、「はい」ボタンをクリックします。

「OK」ボタンをクリックし、一度「Internet Explorer」を閉じて、再起動して完了で す。

以上